## Google Keep – Digital Planner

Students & Teachers can access Google Keep through the LPS "Portal". The Google Keep icon is a yellow box with a light bulb inside.

1. Open the app and click on the 3 boxes and 3 line icon to the right of "Take a Note"

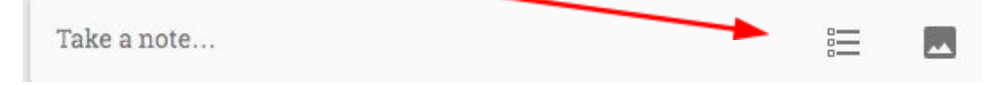

- 2. Click on "Title" Use the day and date as the title example: Tuesday, Nov. 2
- Click on "List Item" to add an assignment suggestion is to start with subject area first. Example: Social Studies: Thread 1.5 Student Pages in Google Classroom Students will should add a list item for each period they have homework

#### Icons along the bottom of the note

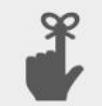

**Reminder** – students have tried this but the reminder is only visible if the Chromebook is in use. It might work better on the smartphone app.

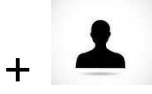

**Share** – Will share the note with LPS users only

### €

**Paint Palette** – allows students to color code their notes; they may want to color code days they need to study for tests differently than assignments.

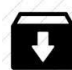

**Archive** – A suggestion is to have students keep notes active for the week and then archive them on Monday. Another option is to delete the notes when the week is over.

# ----

 $\equiv$ 

Add Image – a new feature

### 1

#### More options

- 1. Delete note
- 2. Add label if students choose to use GK for notes other than schoolwork, they can add labels such as "school", "home", "chores", "dance"
- 3. Add drawing
- 4. Make a copy
- 5. Hide Checkboxes
- 6. Copy to Google doc

Main Menu icon in the top left corner